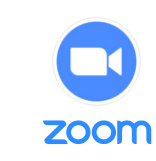

The official online platform for ADB's Safeguard Policy Review and Update (SPRU) Regional Consultations

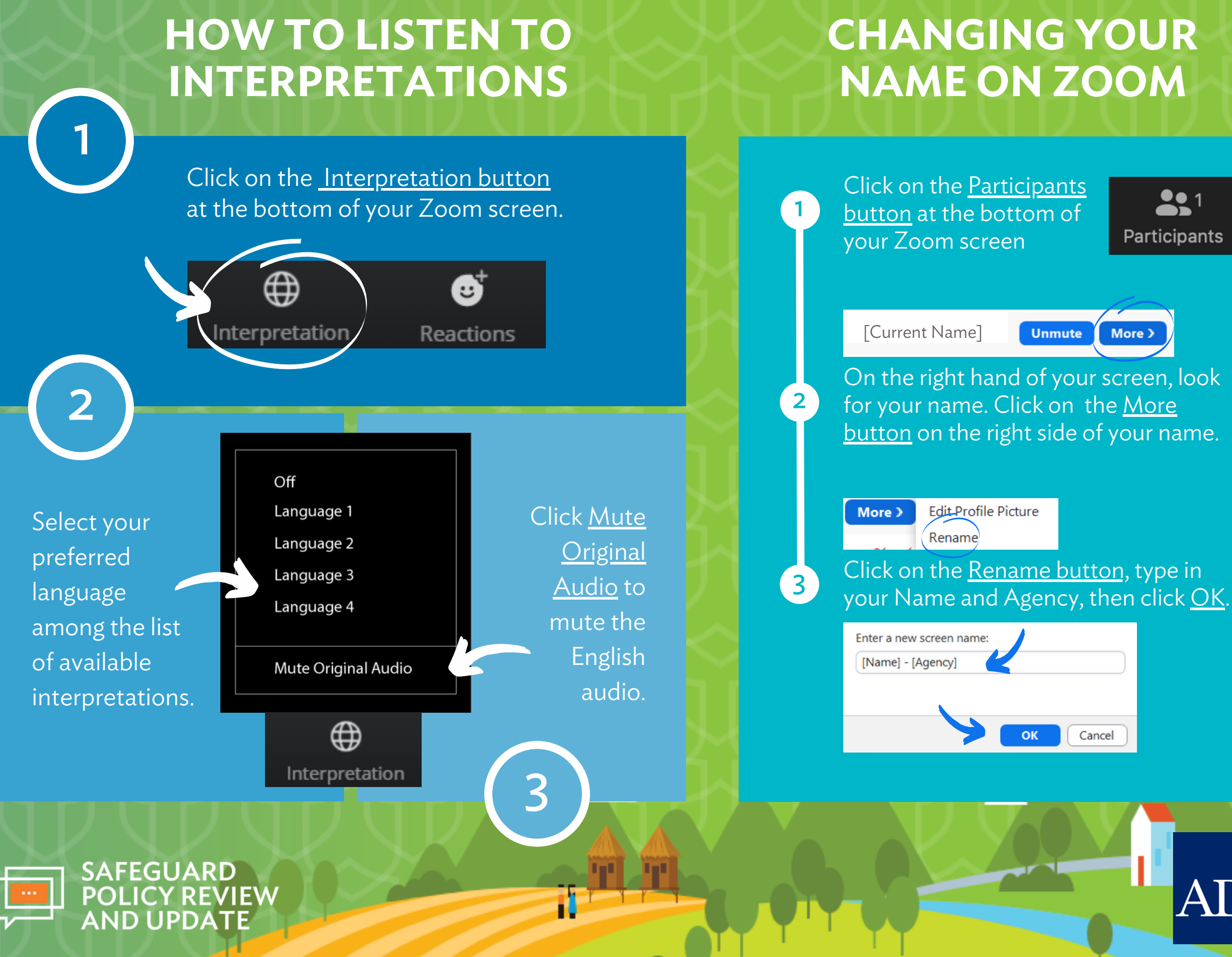

## **USING ZOOM BUTTONS**

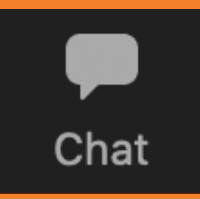

Send a message, question or feedback by clicking the chat button.

To comment or raise a question live in the language you prefer, click on the <u>smile icon</u> (Reactions button), and then click on Raise Hand.

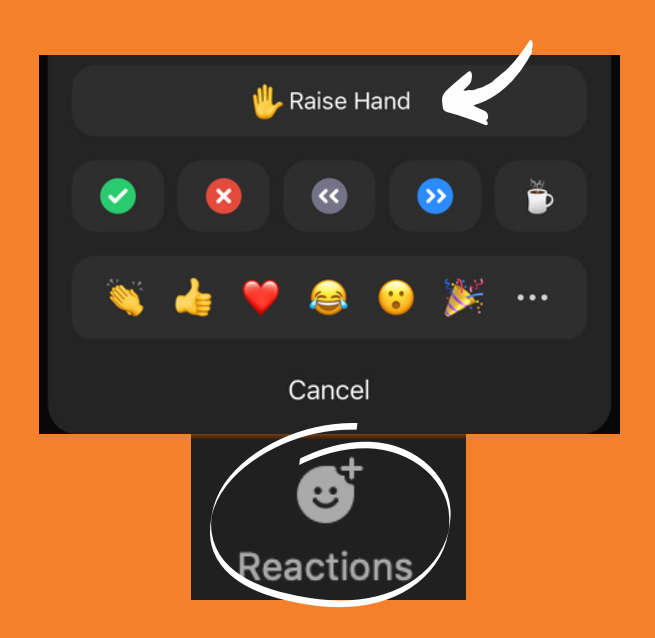

To speak and unmute yourself, click on the microphone icon.

Mute

To show your video, click on the video icon.

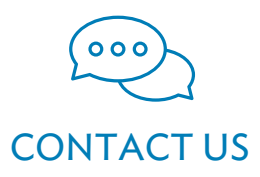

https://www.adb.org/who-weare/safeguards/safeguard-policy-review

Stop Video

safeguardsupdate@adb.org